## ACH 资金转账指示

1. 在"资金/账户转移"目录下选择"资金转账"。

| <b>SOGOTRADE</b>     | 我的账户 | 交易 资金/账户转移 研究/交易金点子 资产管理<br>概行账户设定 | 帮助 |
|----------------------|------|------------------------------------|----|
| 您好   今日新闻            |      | 资金转账         您上一次登录是在              |    |
| 11.44 min - July Ful |      | 账户转入                               |    |
| 我的账尸突别:              |      | 内部贫金转移                             |    |

- 2. 填写转账讯息。
  - ▶ <u>从银行账户存款至 SogoTrade 账户</u>
  - ▶ SogoTrade账户取款至银行账户

| <b>SOGOTRADE</b> | 我的账户 | 交易 | 资金 <mark>账户转移</mark> | 研究/交易金点子 | 资产管理 | 帮助 |
|------------------|------|----|----------------------|----------|------|----|
|------------------|------|----|----------------------|----------|------|----|

资金转账

| 現金余額: \$110.00 股票价值:<br>可提取的资金: \$110.00         | \$0.00 期权价值: \$0.00 账户总值: \$110.00                                                            |  |
|--------------------------------------------------|-----------------------------------------------------------------------------------------------|--|
| <mark>● ACH存款:</mark> ◎ ACH提款:<br><b>金額</b><br>S | <u>从银行账号:</u><br>请选择 …                                                                        |  |
| ACH转账日期:<br>6/13/2019                            | <b>转账周期</b> :<br>一次 ▼                                                                         |  |
| 附司(非必填):                                         | <b>程建</b> :一旦发闭的清算公司收到您的ACH容素、督及劳血容人能的晚户中。但<br>是,如果容款全额大於您常前暖戶總值,該容款需要等3個工作日後才會願示<br>在您的購買力中。 |  |
|                                                  |                                                                                               |  |

3. 请阅读<u>注意事项</u>。

## 从银行账户存款至 SogoTrade 账户

1. 系统已预设点选 "ACH 存款",请填写以下讯息。

- ▶ 金额: 输入存款金额(最高\$ 50,000 美元)。
- ▶ 从银行帐号:从列表中选择您的银行账户。
- > ACH 转账日期: 预设为提交申请同一工作天。
- ▶ 转账周期:预设为一次,您可更改转账次数设定为定期转账。
- ▶ 附言(非必填): 只供内部纪录,不会显示在转账讯息里。
- 2. 确定填写讯息正确后点击"继续"。

SOGOTRADE 
我的账户 交易 资金账户转移 研究校易金点子 资产管理 帮助

资金转账

| ACH电子转账 支票提款 电汇提款                                       | ACATI账户转入                                                                             |  |
|---------------------------------------------------------|---------------------------------------------------------------------------------------|--|
|                                                         |                                                                                       |  |
| <del>現金余額</del> : \$110.00 股票价值: \$<br>可提取的资金: \$110.00 | \$0.00 期权价值: \$0.00 账户总值: \$110.00                                                    |  |
| ● ACH存款: ◎ ACH提款:<br><b>金統</b><br>S                     | <mark>从戦行账号:</mark><br>请选择 <del>▼</del>                                               |  |
| ACH转账目期<br>6/13/2019                                    | <b>转账周期</b> :<br>一次 →                                                                 |  |
| 附前(非必填):                                                | 程號──早我们的清算公司收到您的ACH存款。曾及封盤存入他的限戶年。但<br>是,如果存款全額大於他常前隔戶給值,該存款需要等3個工作日後才會顯示<br>在您的購買力中。 |  |
|                                                         | 继续                                                                                    |  |

 页面会显示您所填写的转账讯息请再次检查和确认填写讯息正确后点击"提交";或点击"取消" 返回转账页面。

| 诗桥古       | あみれ 白玉装成法 (          |                            | 油 涛出出             | bestadorr, antakabe          | <b>步</b> 速:265000000000000000000000000000000000000 |                 |
|-----------|----------------------|----------------------------|-------------------|------------------------------|----------------------------------------------------|-----------------|
| 40 12 22. | COLUMN SN 1 PROX AND | 2. 30 00 01-91-0 1C        | 48 · 48 /// 1     | u sex : avreu                |                                                    |                 |
| 转账方       | 🚓 🛛 ACH Depo         | sit                        |                   |                              |                                                    |                 |
| 金额:       | \$100                |                            |                   |                              |                                                    |                 |
| 手续费       | \$0                  |                            |                   |                              |                                                    |                 |
| 从银行       | 张号: ****** 1234      | My Bank                    |                   |                              |                                                    |                 |
| 到银行       | 长号: Your Soge        | Trade Account N            | umber             |                              |                                                    |                 |
| 转账周       | 明: OneTime           |                            |                   |                              |                                                    |                 |
| 附盲/陶      | 款原因                  |                            |                   |                              |                                                    |                 |
| ~A#153    | 1. 代表教育认己检查和第        | 定上述转张讯皇。 <mark>我</mark> 两日 | El£SogoTrade.     | Inc BsApex Clearing Corporat | kon及其各自的代慮人和员工(以                                   | 下統称为"各方")、各方教員は |
| 求行事。1     | 有意思、英求、诗论、诗:         | 2和诗论以及新有责任。]               | 使 <b>先和</b> 要用。 ( | 1.杨俊不荣于我帮产称的,与               | 各方因本请求中收到的商示原来                                     | 取的行动相关的肝有责任。最大  |

4. 如提交成功,页面会显示"申请提交成功。"您可以截图方式保存这页面以作日后参考。

| 请检查及确计    | 从以下转账讯息,如确认填写正确,请点击"提交";或点击"取消"返回转账页面。                                                   |
|-----------|------------------------------------------------------------------------------------------|
| 转账方式      | ACH Deposit                                                                              |
| 金额:       | \$100                                                                                    |
| 手续费       | S0                                                                                       |
| 从银行账号     | ****** 1234 My Bank                                                                      |
| 到银行账号:    | Your SogoTrade Account Number                                                            |
| 转账周期:     | OneTime                                                                                  |
| 附盲/取款原    | B                                                                                        |
| "点击"提交",代 | 表我确认已检查和确定上述转张讯星。我同查让SogoTrade, Ino和Apex Clearing Corporation及其各自的代细人和员工(以下放称为"各方")。各方按照 |
| 求行事。原省索其  | 8、要求、诉讼,诉讼和诉讼以及辩者责任、提先和费用、包括俚不限于教肝产标的、与各方因本请求中收到的推示肝无取的行动相关的所有责任、透                       |

## 从 SogoTrade 账户取款至银行账户

1. 系统预设点选 "ACH 存款" , 请改选 "ACH 提款"。

- 2. 请填上以下讯息。
  - ▶ 金额: 输入金额必须等于或少于"可提取的资金"金额 (最高\$ 50,000 美元)。
  - ▶ 到银行帐号:从列表中选择您的银行账户。
  - ▶ ACH 转账日期: 预设为提交申请同一工作天。
  - ▶ 转账周期: 预设为一次,您可更改转账次数设定为定期转账。
  - 取款原因: 取款金额等于或超过\$10,000 必须填写。
- 3. 确定填写讯息正确后点击"继续"。

SOGOTRADE 
我的账户 交易 資金账户转移 研究/交易金点子 資产管理 帮助

资金转账

| 现金余额: \$110.00 股票价值: \$0.00      | ) 期权价值: \$0.00 账户总值: \$110.00                                                                   |  |
|----------------------------------|-------------------------------------------------------------------------------------------------|--|
| 可提取的变金: \$110.00                 |                                                                                                 |  |
| ◎ ACH存款: <sup>●</sup> ACH提款:     |                                                                                                 |  |
| s                                | 到戰行账号:<br>请选择                                                                                   |  |
| 🗐 全额提款并关闭账户 🕜                    | New Construction of Construction Construction Construction                                      |  |
|                                  |                                                                                                 |  |
| ACH转账日期                          | 转账周期                                                                                            |  |
| 6/14/2019                        | 一次 👻                                                                                            |  |
|                                  | <b> 注意</b> 一旦我們的清算公司收到您的ACH容款,會及時並存入您的賬戶中。但     是,如果存款金額大於您對前賬戶總值,該容款需要等3個工作日後才會願示     在您的購買力中。 |  |
| 取款原因(取款金额等于或超过\$10,000<br>必须填写): | 9                                                                                               |  |
|                                  |                                                                                                 |  |
|                                  |                                                                                                 |  |
|                                  |                                                                                                 |  |

 页面会显示您所填写的转账讯息请再次检查和确认填写讯息正确后点击"提交";或点击 "取消"返回转账页面。

| 胡          | 檢查及確認以下     | 转账訊息,如確認填寫正確,請點錄"提交";或點錄"取消"返回轉账頁面。                                                     |
|------------|-------------|-----------------------------------------------------------------------------------------|
| 85         | 賬方式         | ACH Withdrawal                                                                          |
| *          | 展:          | \$100                                                                                   |
| 季          | 須費          | \$0                                                                                     |
| 全          | 額提款並開閉局     | E≓ PARTIAL_BALANCE                                                                      |
| 従          | 銀行賬號:       | Your SogoTrade Account Number                                                           |
| 30         | 銀行賬號:       | ******1234 My Bank                                                                      |
| 88         | 殿遥期:        | OneTime                                                                                 |
| 附          | 音/取款原因      |                                                                                         |
| R          | 章"绝交",代表教神派 | 后已给变和確定上述歸板訳意。既同型讓SogoTrade, inc和Apex Clearing Corporation及其各自的代慮人和良工(以下被稱為"各方")。各方該陳述募 |
| 78         | 7平、肝有索助、要求  | 。 訴訟,訴訟和訴訟以及所有責任,损失和費用,包括但不保於我所證明的,與各方因本請求中收到的推示所採取的行動相關的所有責任,损失和                       |
| <b>我</b> 月 | I. **       |                                                                                         |

5. 如提交成功,页面会显示"申请提交成功。"您可以截图方式保存这页面以作日后参考。

| <b>小小小小小小小小小小小小小小小小小小小小小小小小小小小小小小小小小小小小</b> | GOTRAD<br>h。请保存此页面            | <b>E</b> 我的账户<br>以供记录。                        | 交易                         | 资金账户转移                                     | 研究校易金点子                             | <u> </u>                     | 帮助             |
|---------------------------------------------|-------------------------------|-----------------------------------------------|----------------------------|--------------------------------------------|-------------------------------------|------------------------------|----------------|
|                                             | 诸检查及确认以下                      | 转账讯息。如确认填写正                                   | ē确, 诸点击                    | "提交":或点击"                                  | 取消"返回转账页面。                          |                              |                |
|                                             | 转账方式                          | ACH Withdrawal                                |                            |                                            |                                     |                              |                |
|                                             | 金额:<br>手续费                    | \$100<br>\$0                                  |                            |                                            |                                     |                              |                |
|                                             | 全额提款并关闭购<br>从银行账号:            | (户: PARTIAL_BALANCE<br>Your SogoTrade Accord) | unt Number                 |                                            |                                     |                              |                |
|                                             | 到银行账号:<br>转账周期:               | ******1234 My Bank<br>OneTime                 |                            |                                            |                                     |                              |                |
|                                             | 附盲/取款原因                       |                                               |                            |                                            |                                     |                              |                |
|                                             | **点击"挹交",代表我确认<br>求行事,所有素贻,要求 | 1.已检查和确定上述转帐讯息。我同<br>, 诉讼, 诉讼和诉讼以及所有责任,       | 查让ESogoTrade, I<br>损失和费用,包 | nc和Apex Clearing Corporati<br>括但不限于我所户称的,与 | on 及其各白的代理人和员工(以<br>各方因本请求中收到的指示所采到 | 下统称为"各方")。 各<br>(1)的行动相关的所有责 | 方按照这要<br>任,损失和 |
|                                             | 姜用                            |                                               |                            |                                            |                                     |                              |                |
|                                             |                               |                                               | 取消                         | 提交                                         |                                     |                              |                |

- 资金转账截止时间为下午 2:00 (美中时间)。在截止时间未及处理或截止时间之后提交的申请将 在下一个工作日处理。银行假期不算工作日。
- 2. SogoTrade 不接受第三方转账,所有转账必须使用 SogoTrade 账户持有人名下银行账户。
- 3. 请确保填写的转账讯息正确及银行账户有效,任何原因导致退款会被收取退款手续费。 SogoTrade 不负责因转账不成功而导致被银行收取的费用。
- 4. ACH 转入的资金会在 1-3 个工作日内显示在购买力中。
- 5. ACH 转入的资金必需保留在 SogoTrade 账户内 5 个工作天后才可取出。
- 6. 六十天内透过 ACH 电子转帐存至 SogoTrade 的款项,仅能透过 ACH 的方式提款。不能以电汇、 支票或 ACAT 资产转移提取。
- 7. 已处理的申请不能取消,如需取消已处理送出的转账申请则会被收取手续费。请前往 SogoTrade 网页查看最新收费目录。
- 8. 退休账户取款需填写申请表格,请在表格中心下载表格,填写完整后打印出来亲笔签名,然后回 传至 maintenance@sogotrade.com 处理。